## . Создание заказов в лабораторию

Создание заказов на лабораторные анализы регистратором.

Для создания заказа на панели оплаты нажмите на иконку с логотипом внешней лаборатории (кнопок может быть несколько, это зависит от количества внешних лабораторий)

| (                  | История изменений карты) История госпитализаций) Все напраеления и планы лечения Все счета                                                        |       |
|--------------------|----------------------------------------------------------------------------------------------------|-------|
| Платежи и возвраты | Индивидуальный расчет скидка 20% <ul> <li>Дополнительные источники оплаты</li> </ul>                                                              | r 🛱 🗐 |
|                    |                                                                                                    |       |
| История изменен    | Все услуги Результаты анализов<br>ний карты/История гослитализаций/Все услуги/Все направления и планы лечения/Все счета/Результаты анализов/Справ | 801   |

## Откроется форма выбора услуг для заказа

| Bыберите программу            Скидка % (не распространяется на анализы)            Код         Услуга или лекарство           ИТОГО         Кол-во, шт.         Скидка, %         Цена, руб.         С учетом скидки, руб.                                                                                                    | Список услу    | r                           |             |                 |            |                       |     |
|----------------------------------------------------------------------------------------------------|----------------|-----------------------------|-------------|-----------------|------------|-----------------------|-----|
| - Выбутте программу-           - Выбутте программу-         - Выбутте программу-         - Выбутте програму-         - Выбутте програму-         - Выбутте програм |                |                             |             |                 |            |                       | 6   |
| Код         Услуга или лекарство         Кол-во, шт.         Скидка, %         Цена, руб.         С учетом скидии, руб.           ИТОГ                                                                                                    | Выберите прог  | рамму                       |             |                 |            |                       | ▼ × |
| Код         Услуга или лекарство         Кол-во, шт.         Скидка, %         Цена, руб.         С учетом скидки, руб.           ИТОГО          0.00         0.00         0.00         0.00         0.00         0.00         0.00         0.00         0.00         0.00         0.00         0.00         0.00         0.00         0.00         0.00         0.00         0.00         0.00         0.00         0.00         0.00         0.00         0.00         0.00         0.00         0.00         0.00         0.00         0.00         0.00         0.00         0.00         0.00         0.00         0.00         0.00         0.00         0.00         0.00         0.00         0.00         0.00         0.00         0.00         0.00         0.00         0.00         0.00         0.00         0.00         0.00         0.00         0.00         0.00         0.00         0.00         0.00         0.00         0.00         0.00         0.00         0.00         0.00         0.00         0.00         0.00         0.00         0.00         0.00         0.00         0.00         0.00         0.00         0.00         0.00         0.00         0.00         0.00         0.00         0.00 <t< th=""><th>Скидка % (не р</th><th>аспространяется на анализы)</th><th></th><th></th><th></th><th></th><th></th></t<>                                                                                                    | Скидка % (не р | аспространяется на анализы) |             |                 |            |                       |     |
| итого 0.00 0.00                                                                                                    | Код            | Услуга или лекарство        | Кол-во, шт. | Скидка, %       | Цена, руб. | С учетом скидки, руб. |     |
|                                                                                                    | итого          | -                           |             |                 | 0.00       | 0.00                  |     |
| Добавить услугу                                                                                                    |                |                             |             | Добавить услугу |            |                       |     |
|                                                                                                    |                |                             |             |                 |            |                       |     |
|                                                                                                    |                |                             |             |                 |            |                       |     |
|                                                                                                    |                |                             |             |                 |            |                       |     |

## Нажмите "Добавить услугу" и выберите из списка позиции, которые хотите добавить в заказ

| ест Тест 1               | 11-11-1111 г.р. 🥥 🥒 📋                                                                                                    |                              |                     |             |                       | A   |
|--------------------------|----------------------------------------------------------------------------------------------------|------------------------------|---------------------|-------------|-----------------------|-----|
| исок усл                 | пуг                                                                                                    |                              |                     |             |                       |     |
|                          | -                                                                                                    |                              |                     |             | B                     | 5   |
|                          |                                                                                                    |                              |                     |             | رفا                   |     |
| Выберите п               | рограмму                                                                                                    |                              |                     |             |                       | × × |
| идка 🧏 (не               | е распространяется на анализы)                                                                                                    |                              |                     |             |                       |     |
| Код                      | Услуга или лекарство                                                                                                    | Кол-во, шт.                  | Скидка, %           | Цена, руб.  | С учетом скидки, руб. |     |
| 02-014                   | ХЕЛИКС: Общий анализ крови (без лейкоцитарной формулы и СОЭ)                                                                                                   | 1                            | 0                   | 83.00       | 83.00                 |     |
| 02-033                   | ХЕЛИКС: Микроскопическое исследование мазка со слизистой оболочки носа                                                                                         | 1                            | 0                   | 171.00      | 171.00                |     |
| 02-042                   | ХЕЛИКС: Лейкоцитарная формула (с обязательной микроскопией мазка крови)                                                                                        | 1                            | 0                   | 99.00       | 99.00                 |     |
| 02-002                   | ХЕЛИКС: Анализ мочи по Нечипоренко                                                                                                    | 1                            | 0                   | 99.00       | 99.00                 |     |
| ого                      |                                                                                                    |                              |                     | 452.00      | 452.00                |     |
|                          |                                                                                                    |                              |                     |             |                       |     |
| 001 ХЕЛИК                | С: Анализ кала на скрытую кровь 83.00 руб.                                                                                                    |                              |                     |             |                       |     |
| 002 ХЕЛИК<br>003 ХЕЛИК   | С. Анализ мочи по печипоренко 99.00 рус.<br>С: Микроскопическое исследование отделяемого мочеполовых органов женщин (микрофлора) 110.                          | 00 руб.                      |                     |             |                       |     |
| 004 XEЛИК<br>005 XEПИК   | С: Микроскопическое исследование секрета предстательной железы (микрофлора) 127.00 руб.<br>С: Кличический анализ клови (с пейкопитальной формулой) 138.00 руб. |                              |                     |             |                       |     |
| 006 ХЕЛИК                | <ul> <li>С. Общий анализ мочи с микроскопией осадка 88.00 руб.</li> </ul>                                                                                      |                              |                     |             |                       |     |
| 007 ХЕЛИК<br>009 ХЕЛИК   | С: Скорость оседания эритроцитов (СОЭ) 55.00 руб.<br>С: Копрограмма 187.00 руб.                                                                                |                              |                     |             |                       |     |
| 010 ХЕЛИК                | С: Анализ кала на яйца гельминтов 77.00 руб.                                                                                                    |                              |                     |             |                       |     |
| 011 ХЕЛИКО<br>012 ХЕЛИКО | С: Проба Реберга (клиренс эндогенного креатинина) 99.00 руб.<br>С: Анализ кала на цисты простейших 77.00 руб.                                                  |                              |                     |             |                       |     |
| 013 ХЕЛИК                | С: Энтеробиоз (метод Рабиновича) 77.00 руб.                                                                                                    |                              |                     |             |                       |     |
| 014 XEЛИК<br>015 XEЛИК   | С: Общий анализ крови (без лейкоцитарной формулы и СОЭ) 83.00 руб. С: Микроскопическое исследование отделяемого мочеполовых органов мужчин (микрофлора) 110.1  | 00 рvб.                      |                     |             |                       |     |
| 021 ХЕЛИК                | С: Общий анализ мокроты 275.00 руб.                                                                                                    |                              |                     |             |                       |     |
| -025 ХЕЛИК<br>-027 ХЕЛИК | С: Лейкоцитарная формула (с микроскопией мазка крови при выявлении патологических изменени<br>С: Ретикупоциты 116.00 руб                                       | й) 150.00 руб.               |                     |             |                       |     |
| 029 ХЕЛИК                | С: Клини́ческий анализ крови: общий анализ, лейкоцитарная формула, СОЭ (с микроскопией мазк                                                                    | а крови при выявлении патоло | гических изменений) | 171.00 руб. |                       |     |
| DOM: VEHING              | С: Содержание усперадов в каде 242.00 руб                                                                                                    |                              |                     |             |                       |     |

Если вы ошибочно добавили позицию в список, удалить ее можно по иконке × напротив соответствующей услуги.

Для сохранения списка услуг - нажмите

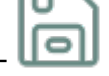

## В карте пациента появится запись - Заказ в лабораторию.

| 2-014 ХЕЛИКС: Общий анализ крови (без лейкоци     2-033 ХЕЛИКС: Микроскопическое исследование н | тарной формулы и СОЭ)            | 83,00  | 1 |            |            |        |   |
|-------------------------------------------------------------------------------------------------|----------------------------------|--------|---|------------|------------|--------|---|
| 2-033 ХЕЛИКС: Микроскопическое исследование (                                                   |                                  |        |   | 0,00       | 83,00      | 83,00  | X |
|                                                                                                 | лазка со спизистой оболочки носа | 171,00 | 1 | 0,00       | 171,00     | 171,00 | Х |
| 02-042 ХЕЛИКС: Лейкоцитарная формула (с обязат                                                  | ельной микроскопией мазка крови) | 99,00  | 1 | 0,00       | 99,00      | 99,00  | × |
| 02-002 ХЕЛИКС: Анализ мочи по Нечипоренко                                                       |                                  | 99,00  | 1 | 0,00       | 99,00      | 99,00  | X |
| Итого                                                                                           |                                  | 4      |   | 452.00 pyő | I52.00 руб |        |   |

Для удаления позиции из заказа нажмите - 🗙. Если все корректно - нажмите -

После того, как вы заблокируете запись - Заказ будет оформлен.

| 20-09-2024 | Заказ в лабораторию Хеликс                                              |              |   |          |          |               |                                  |   |
|------------|-------------------------------------------------------------------------|--------------|---|----------|----------|---------------|----------------------------------|---|
| Код        | Услуга                                                                  | Цена,<br>руб | N | Скидка % | Скидка ₽ | Всего,<br>руб | Всего<br>с учетом скидки,<br>руб |   |
| 02-014     | ХЕЛИКС: Общий анализ крови (без лейкоцитарной формулы и СОЭ)            | 83,00        | 1 |          | 0,00     | 83,00         | 83,00                            |   |
| 02-033     | ХЕЛИКС: Микроскопическое исследование мазка со слизистой оболочки носа  | 171,00       | 1 |          | 0,00     | 171,00        | 171,00                           |   |
| 02-042     | ХЕЛИКС: Лейкоцитарная формула (с обязательной микроскопией мазка крови) | 99,00        | 1 |          | 0,00     | 99,00         | 99,00                            |   |
| 02-002     | ХЕЛИКС: Анализ мочи по Нечипоренко                                      | 99,00        | 1 |          | 0,00     | 99,00         | 99,00                            |   |
| Итого      | ·                                                                       |              | 4 |          |          | 452.00 pyő    | 452.00 pyő                       |   |
|            |                                                                         |              |   |          |          |               |                                  |   |
| Удалить    |                                                                         |              |   |          |          |               |                                  | _ |

Для его оплаты необходимо на записи заказа нажать кнопку "Добавить услуги в счет"

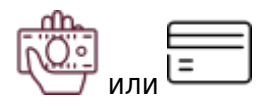

все записи из заказа - будут добавлены в счет

МИС Mgerm - http://mgdemo.ru:5555/

| Код                                 |                                                     | Y          | /слуга                                                     | Цена,<br>руб | N   | Скидка % | Скидка | ₽ B      | cero,<br>pyō | Всего<br>с учетом ск<br>руб | идки,  |          |
|-------------------------------------|-----------------------------------------------------|------------|------------------------------------------------------------|--------------|-----|----------|--------|----------|--------------|-----------------------------|--------|----------|
| 02-014                              | ХЕЛИКС: Общий анализ крови (без лейкоцитарно        | й формул   | ы и СОЭ)                                                   | 83,00        | 1   |          | 0,00   |          | 83,00        |                             | 83,00  |          |
| 02-033                              | ХЕЛИКС: Микроскопическое исследование мазка         | со слизис  | той оболочки носа                                          | 171,00       | 1   |          | 0,00   |          | 171,00       |                             | 171,00 |          |
| 02-042                              | ХЕЛИКС: Лейкоцитарная формула (с обязательно        | ой микроск | юпией мазка крови)                                         | 99,00        | 1   |          | 0,00   |          | 99,00        |                             | 99,00  |          |
| 02-002                              | ХЕЛИКС: Анализ мочи по Нечипоренко                  |            |                                                            | 99,00        | 1   |          | 0,00   |          | 99,00        |                             | 99,00  |          |
| Итого                               |                                                     |            |                                                            |              | 4   |          |        | 4        | 452.00 pyő   | 452.00 pyő                  |        |          |
| Удалить<br>20-09-2024 1<br>О Индиви | 4:02 Счет за амбулаторные услуги<br>дуальный расчет |            |                                                            |              |     |          |        |          |              |                             |        |          |
| Дата                                | Исполнитель                                         | Код        | Услуга                                                     |              |     | N        | Цена   | Скидка % | Скидка       | р Сумма<br>руб.             | Оплата |          |
| 20-09-2024                          | Тест Регистратор - reg НЕ УДАЛЯТЫ!!                 | 02-014     | ХЕЛИКС: Общий анализ крови (без лейкоцитарной формулы и С  | 03)          |     | 1        | 83.00  | 0        | 0            | 83                          | Налич. | $\times$ |
| 20-09-2024                          | Тест Регистратор - reg НЕ УДАЛЯТЫ!!                 | 02-033     | ХЕЛИКС: Микроскопическое исследование мазка со слизистой о | болочки нос  | a   | 1        | 171.00 | 0        | 0            | 171                         | Налич. | $\times$ |
| 20-09-2024                          | Тест Регистратор - reg НЕ УДАЛЯТЫ!!                 | 02-042     | ХЕЛИКС: Лейкоцитарная формула (с обязательной микроскопие  | й мазка кро  | ви) | 1        | 99.00  | 0        | 0            | 99                          | Налич. | $\times$ |
| 20-09-2024                          | Тест Регистратор - гед НЕ УДАЛЯТЫ!!                 | 02-002     | ХЕЛИКС: Анализ мочи по Нечипоренко                         |              |     | 1        | 99.00  | 0        | 0            | 99                          | Налич. | $\times$ |
| Итого                               |                                                     |            |                                                            |              |     | 4        |        |          |              | 452.00 pyő                  |        |          |
| Номер прил                          | южения: 9<br>• заблокирована                        |            |                                                            |              |     |          |        |          |              |                             |        |          |
| •                                   |                                                     |            |                                                            |              |     |          |        |          |              |                             | Ē (    | تا<br>9_ |

Вы можете указать скидку для услуги или поменять вид оплаты для позиций заказа. Наличные/Безналичные .

Если счет создан ошибочно. то удалить его можно по кнопке

Если все корректно - нажмите - 💛

После блокировки счета распечатайте квитанцию или другие документы с записи

| 20-09-2024 14   | :02 Счет за амбулаторные услуги      |        |                                                                         |   |        |          |          |               |        |              |
|-----------------|--------------------------------------|--------|-------------------------------------------------------------------------|---|--------|----------|----------|---------------|--------|--------------|
| 🗆 Индивиду      | уальный расчет                       |        |                                                                         |   |        |          |          |               |        |              |
| Дата            | Исполнитель                          | Код    | Услуга                                                                  | N | Цена   | Скидка % | Скидка ₽ | Сумма<br>руб. | Оплата |              |
| 20-09-2024      | Тест Регистратор - reg НЕ УДАЛЯТЫ!!  | 02-014 | ХЕЛИКС: Общий анализ крови (без лейкоцитарной формулы и СОЭ)            | 1 | 83.00  | 0        | 0        | 83            | Налич. | $\checkmark$ |
| 20-09-2024      | Тест Регистратор - reg НЕ УДАЛЯТЫ!!  | 02-033 | ХЕЛИКС: Микроскопическое исследование мазка со слизистой оболочки носа  | 1 | 171.00 | 0        | 0        | 171           | Налич. | $\checkmark$ |
| 20-09-2024      | Тест Регистратор - reg НЕ УДАЛЯТЬ!!! | 02-042 | ХЕЛИКС: Лейкоцитарная формула (с обязательной микроскопией мазка крови) | 1 | 99.00  | 0        | 0        | 99            | Налич. |              |
| 20-09-2024      | Тест Регистратор - reg НЕ УДАЛЯТЫ!!  | 02-002 | ХЕЛИКС: Анализ мочи по Нечипоренко                                      | 1 | 99.00  | 0        | 0        | 99            | Налич. | $\checkmark$ |
| Итого           |                                      |        |                                                                         | 4 |        |          |          | 452.00 pyő    |        |              |
| Сделать возврат |                                      |        |                                                                         |   |        |          |          |               |        |              |
| Номер прило     | жения: 9                             |        |                                                                         |   |        |          |          |               |        |              |
|                 |                                      |        |                                                                         |   |        |          |          |               |        |              |

| From:<br>http://mgdemo.ru:5555/ - MI/C Mgerm                                                                                                    |         |
|----------------------------------------------------------------------------------------------------|---------|
| Permanent link:<br>http://mgdemo.ru:5555/doku.php?id=%D0%B2%D0%BD%D0%B5%D1%88%D0%BD%D0%B8%D0%B8%D0%B8%D0%B0%D0%B1%D0%BE%D1%80%D0%B8%D0%B8%D0%B8%D0%B |         |
| Last update: 05-12-2024 06:18                                                                                                    | HU CAR  |
|                                                                                                    | SALAT C |

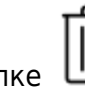

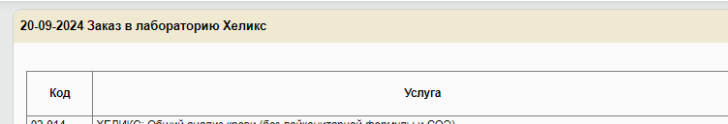

3/3